## Software Instructions for Use

This tutorial makes it easy to use the Dgis program and the data it outputs. The demonstration is carried out taking as an example a random sector of the city of Cali, to represent how it works anywhere on the planet:

1. Double click on the file named Dgis.exe Figure 1 double click on the icon of the program

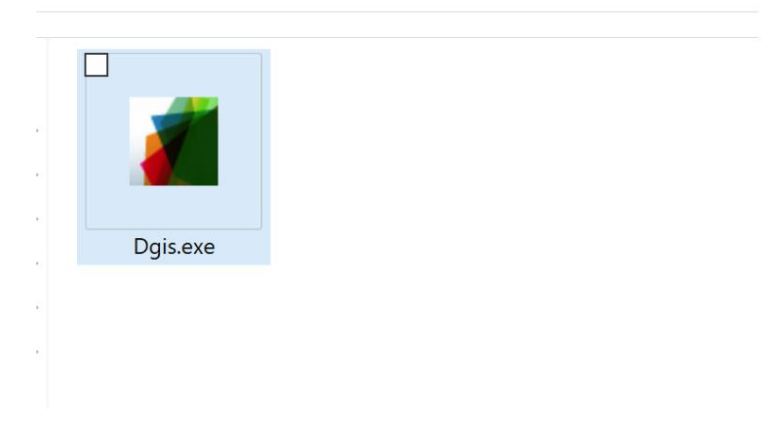

Figure 1 Double Click on the Program Icon

2. Once the program starts on your computer you will see something like Figure 2 program view

| ellene los valores , puede revisar el man | Manual de usuario Recomendaciones                   | DE VALENC               |
|-------------------------------------------|-----------------------------------------------------|-------------------------|
| limite inferior 0                         | % area alcanzada                                    | 0                       |
| limite superior 0                         | lado 1, metros                                      | 0                       |
| area de influencia en metros              | lado 2, metros                                      | 0                       |
| OpenStreetMap                             | Histori Area estudiada metros cuadrados             | 0                       |
| Buscar ,Dande esta esta 1                 | Numero de paradas con al menos otra en rango        | 0                       |
|                                           | Numero de paradas sin al menos otra en rango        | 0                       |
| Exportar                                  | numero paradas/nodos a evlauar                      | 0                       |
| y1 0.0000<br>Y1                           | area blanca de influencia nodos/paradas             | 0                       |
| 0.0000 x2 0.<br>X1                        | 0000<br>X2                                          |                         |
| y2 0.0000 Y2                              |                                                     |                         |
|                                           |                                                     |                         |
|                                           | velocidad media 0 Lo normal e                       | es que el valor sea 13k |
|                                           | velocidad maxima 0 Lo normal                        | es que el valor         |
|                                           | sea 50km/                                           | h o 60 km/H             |
| iniciar cargar imagen encontr             | ar coordenadas Medidas Topologicas de Accesibilidad |                         |
|                                           | a                                                   |                         |
|                                           | I PI Instagram                                      | I Inkod II.             |
|                                           |                                                     |                         |

- 3. Now we should get coordinate data, for this example we will use the base OpenStreetMap data, as it is free to use.
- 4. We enter the web address https://www.openstreetmap.org/
- 5. We select the export button, then we click on select manually Figure 3 catch

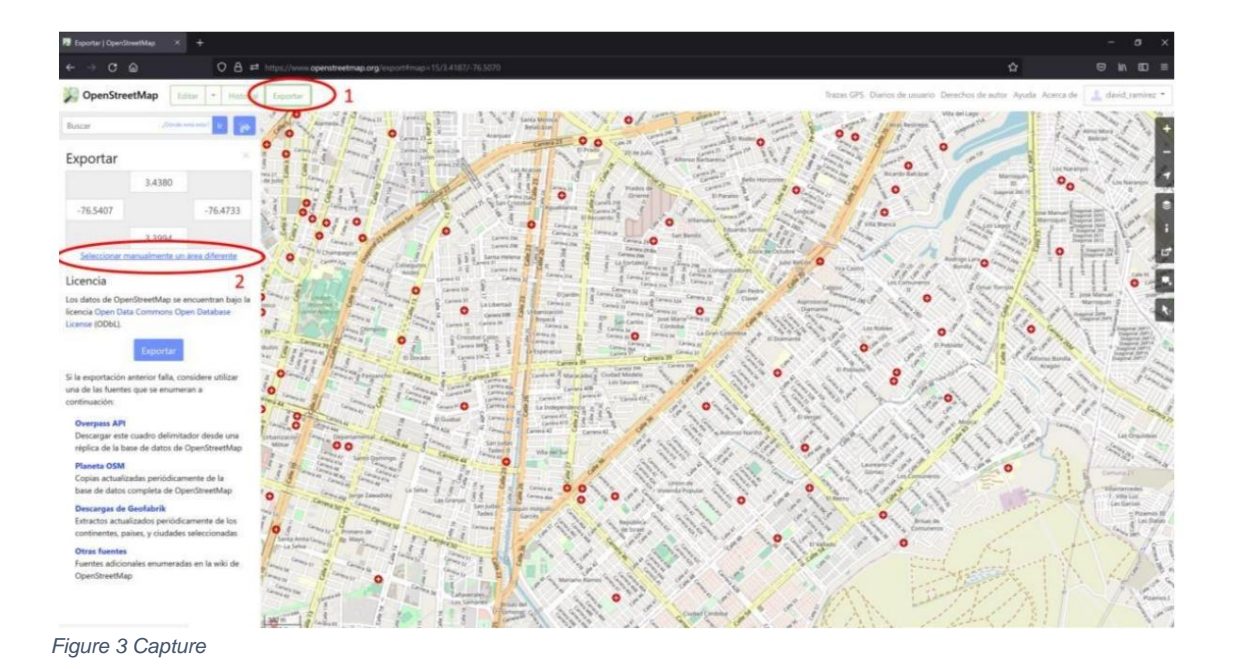

6. The area to be studied is chosen and the database file is downloaded by clicking on export and an image file as seen in Figure 4 capture

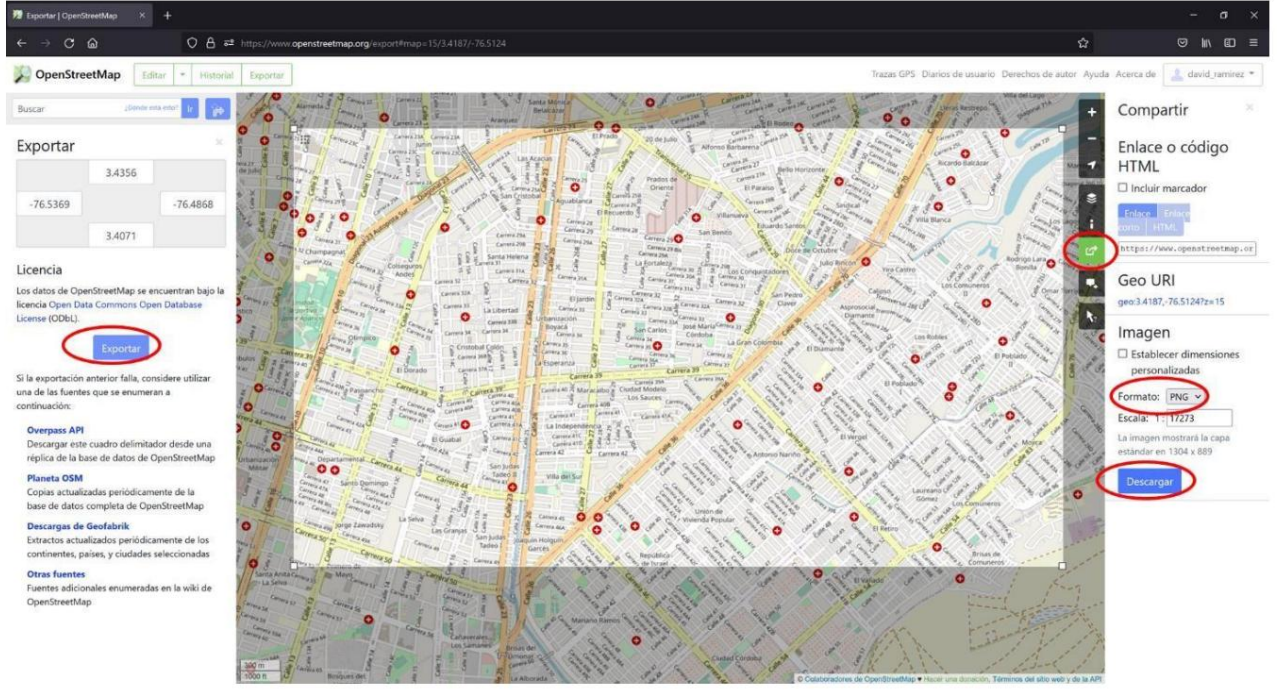

Figure 4 Capture

7. It is very important that you save the coordinate information of the image crop, which is located in the upper left corner Figure 5 capture

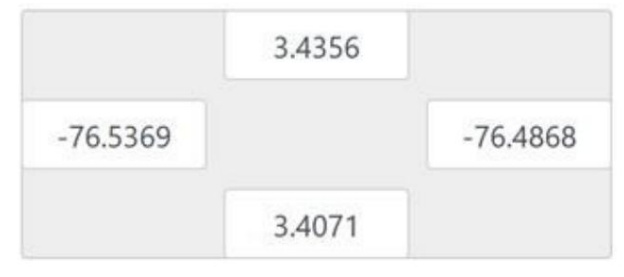

## Figure 5 Capture

- 8. You will obtain two files, one with an .osm extension and the other with a .png extension, you can rename these files as you wish as long as you respect the extension, do not use spaces and make use of letters or numbers contained within the English alphabet, that is say do not use accents, umlauts, quotation marks, apostrophes, matches or special letters such as Ñ.
- 9. Now we enter the downloads folder and proceed to open the file with .osm extension with Excel, Libre office Calc, Open Office, Google Sheets, numbers or any other program for spreadsheets, in this example it will be explained how to use Excel because despite being paid it is an application with which many people they are familiar.
- 10. Right click on the .osm file that I downloaded from

<u>https://www.openstreetmap.org/, remember</u> that you can rename the file as you wish with English characters and without spaces, choose to open with your favorite spreadsheet program Excel is used for this example Figure 6 screenshot

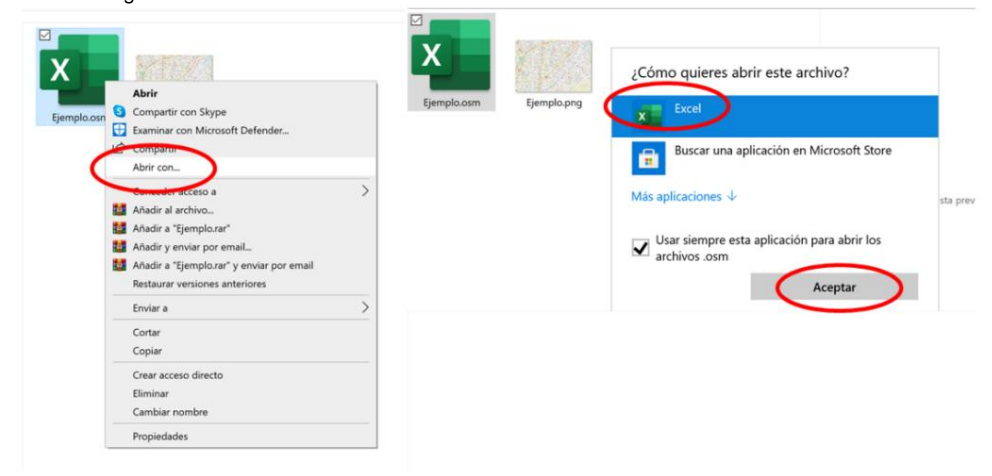

Figure 6 Capture

11. When opening with the spreadsheet program, we give it to take the data as a table XML, we accept Figure 7 capture

| Archivo Inicio Insertar Disposició<br>Pegar $\checkmark$ $\land$ $\land$ $\land$ $\checkmark$ $=$<br>Portapapeles $r_{5}$ $\land$ $\land$ $\land$ $\land$ $\land$ $\land$ $\land$ $\land$ $\land$ $\land$                                                                                                    | in de página Fórmulas D<br>프 : 왕 · · · · · · · · · · · · · · · · · · | atos Revisar Vista<br>E Formato condicional ×<br>Dar formato como tabla ×<br>Estilos de celda ×<br>Estilos | Ayuda Acrobat                                   | Edición Cor | Compartir      |
|----------------------------------------------------------------------------------------------------|----------------------------------------------------------------------|----------------------------------------------------------------------------------------------------|-------------------------------------------------|-------------|----------------|
| Pergar $\swarrow$<br>Portapapeles $f_{S}$<br>$\checkmark$ $\vdots$ $\land$ $\land$ $\land$ $\land$ $\land$<br>$\downarrow$ $\downarrow$ $\land$ $\land$ $\land$<br>$\downarrow$ $\downarrow$ $\land$ $\land$ $\downarrow$<br>$\downarrow$ $\downarrow$ $\land$ $\land$ $\downarrow$<br>$\downarrow$ $\downarrow$ $\land$ $\downarrow$ $\downarrow$<br>$\downarrow$ $\downarrow$ $\land$ $\downarrow$ $\downarrow$<br>$\downarrow$ $\downarrow$ $\downarrow$ $\downarrow$ $\downarrow$ $\downarrow$<br>$\downarrow$ $\downarrow$ $\downarrow$ $\downarrow$ $\downarrow$ $\downarrow$<br>$\downarrow$ $\downarrow$ $\downarrow$ $\downarrow$ $\downarrow$ $\downarrow$ $\downarrow$<br>$\downarrow$ $\downarrow$ $\downarrow$ $\downarrow$ $\downarrow$ $\downarrow$ $\downarrow$ $\downarrow$ $\downarrow$ $\downarrow$ | 三 三 設<br>三 三 図 →<br>三 ※ →<br>Alineación 55 Número 55                 | Estilos de celda ×<br>Estilos de celda ×<br>Estilos                                                        | Eliminar ×<br>Eliminar ×<br>Formato ×<br>Celdas | Edición Cor | nfidencialidad |
| ▼ : × √ fx                                                                                                    |                                                                      |                                                                                                    |                                                 |             |                |
|                                                                                                    |                                                                      |                                                                                                    |                                                 |             |                |
|                                                                                                    |                                                                      |                                                                                                    |                                                 |             |                |
|                                                                                                    | Open XML ?                                                           | ×                                                                                                    |                                                 |             |                |
| (                                                                                                    | eleccione cómo desea abic este archivo:<br>© Como tabla <u>X</u> ML  |                                                                                                    |                                                 |             |                |
|                                                                                                    | Como paro de solo lectura                                            |                                                                                                    |                                                 |             |                |
|                                                                                                    | Aceptar Cancelar                                                     | Ayuda                                                                                                    |                                                 |             |                |
|                                                                                                    |                                                                      |                                                                                                    |                                                 |             |                |
|                                                                                                    |                                                                      |                                                                                                    |                                                 |             |                |
| Lieta                                                                                                    |                                                                      |                                                                                                    | FFR 0100 0111                                   |             | (              |

12. Once the program opens, we will see that there are several columns each with a title, we are interested in the column that is named with: "v" (corresponds to the name),

"Ion" (corresponds to longitude), "lat" (corresponds to altitude), once these columns have been identified we will use the filter to extract all the data that we need, for this example we need the public transport stations and stops, in the city in which we are, the public transport stops have a name that begins with the word "MIO", then we locate ourselves in the name column "v" and there we select the filter "MIO". Figure 8 catch

| P      | 0            | R S            | T                                                     |                                                           |
|--------|--------------|----------------|-------------------------------------------------------|-----------------------------------------------------------|
| id 🔇   | lat Oor      | 🗸 – k          |                                                       |                                                           |
| 927170 | 3.4310571 -7 | 6.5249196 name | Parada MIO - Carrera 25 entre Calle 18A y 18          | ∲⊥ Ordenar de A a Z                                       |
| 927170 | 3.4330517 -7 | 6.5281573 name | Parada MIO - Calle 13 entre Carrera 23D y Diagonal 23 | 71                                                        |
| 927170 | 3.4329578 -7 | 6.5278992 name | Parada MIO - Calle 13 entre Diagonal 23 y Carrera 23D | A Ordenar de Z a A                                        |
| 226189 | 3.4259733 -7 | 6.5169571 name | Parada MIO - Calle 27 entre Carrera 31 y 31B          | Ordenar por color                                         |
| 927170 | 3.4141012 -7 | 6.5322045 name | Parada MIO - Carrera 44 entre Calle 13 y 13A          |                                                           |
| 927170 | 3.4132041 -7 | 6.5212801 name | Parada MIO - Calle 25 entre Carrera 42C y 42B         | Nista de Hoja                                             |
| 927170 | 3.4147463 -7 | 6.5212291 name | Parada MIO - Calle 25 entre Carrera 42 y 41E          | Se Borrar filtro de "v"                                   |
| 927170 | 3.4200984 -7 | 6.5090573 name | Parada MIO - Carrera 39 entre Diagonal 40 y Calle 34C |                                                           |
| 927170 | 3.4193326 -7 | 6.5304345 name | Parada MIO - Carrera 39 entre Calle 13A y 13          |                                                           |
| 927170 | 3.4191612 -7 | 6.5226856 name | Parada MIO - Carrera 39 entre Calle 19 y 18           | Filtros de texto                                          |
| 927170 | 3.4195618 -7 | 6.5180319 name | Parada MIO - Carrera 39 entre Calle 26D y 26C         | Inicial                                                   |
| 927170 | 3.4194799 -7 | 6.5200061 name | Parada MIO - Carrera 39 entre Calle 26 y 25           |                                                           |
| 927170 | 3.4197733 -  | 76.514478 name | Parada MIO - Carrera 39 entre Calle 31A y 31          | eleccionar todos los resultados de                        |
| 927170 | 3.4199018 -7 | 6.5121552 name | Parada MIO - Carrera 39 entre Calle 32A y 32          | Agregar la selección actual al filtro                     |
| 927170 | 3.4191972 -7 | 6.5076382 name | Parada MIO - Carrera 39 entre Calle 37 y 36           | Estación MIO - Amanecer     Estación MIO - Conquistadores |
| 927170 | 3.4186178 -7 | 6.5074345 name | Parada MIO - Carrera 39 entre Calle 37 y 38           | Estación MIO - Nuevo Latir                                |
| 463504 | 3.4172711 -7 | 6.5061631 name | Parada MIO - Carrera 39 entre Calle 39 y 40           | Estación MIO - Troncal Unida                              |
| 927170 | 3.4174853 -7 | 6.5059834 name | Parada MIO - Carrera 39 entre Calle 40 y 39           | Estación MIO - Villanueva                                 |
| 927170 | 3.4131446 -7 | 6.5021961 name | Parada MIO - Carrera 39 entre Calle 45A y 46          | Hernán autos;Estación MIO - Santa                         |
| 927170 | 3.413158 -7  | 6.5019253 name | Parada MIO - Carrera 39 entre Calle 46 y 45A          | Merca mio                                                 |
| 927170 | 3.410971 -7  | 6.5001202 name | Parada MIO - Carrera 39 entre Calle 48 y 49           | MIO                                                       |
| 927170 | 3.4120227 -7 | 6.4916586 name | Parada MIO - Calle 55 entre Carrera 30 y 29           | Parada MIO - Calle 10 entre Carrera                       |
| 927170 | 3.4146176 -7 | 6.4889863 name | Parada MIO - Calle 83 entre Carrera 28E3 y 28E        | Parada MIO - Calle 10 entre Carren                        |
| 927170 | 3.4187462 -7 | 6.5249977 name | Parada MIO - Carrera 39 entre Calle 17 y 16           | Provide table Calle to entire Callert                     |
| 606974 | 3.4121893 -7 | 6.5258832 name | Parada MIO - Carrera 44 entre Calle 15 y 15Bis        | <pre></pre>                                               |
| 927170 | 3.4266255 -7 | 6.5285806 name | Parada MIO - Calle 13 entre Carrera 32 y 31           | $\cap$                                                    |
| 321532 | 3.4291025 -7 | 6.5167687 name | Parada MIO - Calle 27 entre Carrera 28 y 29           | ACEPTAR Cancelar                                          |
| 006839 | 3.4347968 -7 | 6.5141764 name | Hernán autos; Estación MIO - Santa Monica             |                                                           |
| 927170 | 3.4321028 -7 | 6.5101736 name | Estación MIO - Villanueva                             |                                                           |
| 606974 | 3.4271533 -7 | 6.5053988 name | Estación MIO - Conquistadores                         |                                                           |

Figure 8 capture

13. Now we simply transfer by copying and pasting the column named "v", "lon" and "lat", to a spreadsheet document and save it as an .xlsx extension, it is important not to put accents, spaces, umlauts, apostrophes or non-English language symbols Figure 9 screenshot

This document is very important because it is the document from which the program will take the necessary data to return the results, in fact you will be able to put new coordinates for existing points or future points from points of longitude and latitude that you can obtain from topographic stations, from Google maps, google erath, bing maps, OpenStreetMaps or any other coordinate provider.

|                                                                                                    |                                                                                                    |              | 4  | A          | B                           | c                                       |  |
|----------------------------------------------------------------------------------------------------|----------------------------------------------------------------------------------------------------|--------------|----|------------|-----------------------------|-----------------------------------------|--|
| Documentos                                                                                                    |                                                                                                    |              |    | at allocat | Ion V                       | errera 35 entre Calle 186 y 18          |  |
| melo                                                                                                    |                                                                                                    |              |    | 2 4220517  | 76 529157 Parada MIO - C    | alle 12 entre Carera 220 y Dissonal 22  |  |
|                                                                                                    |                                                                                                    | Rent         | 1  | 3,4330517  | -76 527899 Parada MIO - Ci  | alle 13 entre Diagonal 23 y Carrera 23D |  |
| ro de tacel (*alist)                                                                                                    |                                                                                                    | • Guardar    | 1: | 3 4259733  | -76 516957 Parada MIO - C   | alle 27 entre Carrera 31 v 318          |  |
| 000005                                                                                                    |                                                                                                    | $\sim$       | 6  | 3 4141012  | -76 532205 Parada MIO - C   | arrora 44 entre Calle 13 y 134          |  |
|                                                                                                    |                                                                                                    |              | 7  | 3.4132041  | -76 52128 Parada MID - Ca   | alle 25 entre Carrera 420 y 428         |  |
| Nueva carpeta                                                                                                    |                                                                                                    |              | 8  | 3 4147463  | -76 521229 Parada MIO - Ci  | alle 25 entre Carrera 42 y 41F          |  |
|                                                                                                    |                                                                                                    |              |    | 3.4200964  | -76 509057 Parada MIO - C   | arrora 20 entre Diagonal 40 v Calle 24C |  |
|                                                                                                    |                                                                                                    |              | 10 | 3.4193325  | -76.530435 Parada MIO - Ca  | arrera 39 entre Calle 13A y 13          |  |
|                                                                                                    |                                                                                                    |              | 11 | 3.4191612  | -76.522686 Parada MID - Ci  | arrera 39 entre Calle 19 y 18           |  |
|                                                                                                    |                                                                                                    |              | 12 | 3.4195618  | -76.518032 Parada MIO - Ca  | arrera 39 entre Calle 26D y 26C         |  |
|                                                                                                    |                                                                                                    |              | 13 | 3.4194799  | -76.520006 Parada MIO - Ca  | arrera 39 entre Calle 26 y 25           |  |
| and the second second se |                                                                                                    |              | 14 | 3.4197733  | -76.514478 Parada MIO - Ca  | arrera 39 entre Calle 31A y 31          |  |
|                                                                                                    |                                                                                                    |              | 15 | 3.4199018  | -76.512155 Parada MIO - Ca  | arrera 39 entre Calle 32A y 32          |  |
| X                                                                                                    |                                                                                                    |              | 16 | 3.4191972  | -76.507638 Parada MIO - Ca  | arrera 39 entre Calle 37 y 36           |  |
|                                                                                                    |                                                                                                    |              | 17 | 3.4186178  | -76.507435 Parada MIO - Ca  | arrera 39 entre Calle 37 y 38           |  |
| and the second second se | The set of the set of the set of the                                                                                                    |              | 18 | 3.4172711  | -76.506163 Parada MIO - Ca  | arrera 39 entre Calle 39 y 40           |  |
|                                                                                                    | and the second second sec |              | 19 | 3.4174853  | -76.505983 Parada MIO - Ci  | arrera 39 entre Calle 40 y 39           |  |
| -                                                                                                    | a south a set of the set                                                                                                    |              | 20 | 3.4131446  | -76.502196 Parada MID - Ca  | arrera 39 entre Calle 45A y 46          |  |
| Fiample arm                                                                                                    | Fiemple ppg                                                                                                    | aiampla ylay | 21 | 3.413158   | -76.501925 Parada MIO - Ci  | arrera 39 entre Calle 46 y 45A          |  |
| Ejempio.osm                                                                                                    | Ejempio.prig                                                                                                    | ejempio.xisx | 22 | 3.410971   | -76.50012 Parada MIO - Ci   | arrera 39 entre Calle 48 y 49           |  |
|                                                                                                    |                                                                                                    |              | 23 | 3.4120227  | -76.491659 Parada MIO - Ca  | alle 55 entre Carrera 30 y 29           |  |
|                                                                                                    |                                                                                                    |              | 24 | 3.4146176  | -76.488986 Parada MIO - Ca  | alle 83 entre Carrera 28E3 y 28E        |  |
|                                                                                                    |                                                                                                    |              | 25 | 3.4187462  | -76.524998 Parada MiO - Ca  | arrera 39 entre Calle 17 y 16           |  |
|                                                                                                    |                                                                                                    |              | 26 | 3.4121893  | -76.525883 Parada MIO - Ca  | arrera 44 entre Calle 15 y 158is        |  |
|                                                                                                    |                                                                                                    |              | 27 | 3.4266255  | -76.528581 Parada MIO - Ca  | alle 13 entre Carrera 32 y 31           |  |
|                                                                                                    |                                                                                                    |              | 28 | 3.4291025  | -76.516769 Parada MIO - Ca  | alle 27 entre Carrera 28 y 29           |  |
|                                                                                                    |                                                                                                    |              | 29 | 3.4347968  | -76.514176 Hernán autos;Er  | stación MIO - Santa Monica              |  |
|                                                                                                    |                                                                                                    |              | 30 | 3.4321028  | -76.510174 Estación MIO - 1 | Villanueva                              |  |
|                                                                                                    |                                                                                                    |              | 31 | 3.4271533  | -76.505399 Estación MIO - 1 | Conquistadores                          |  |
|                                                                                                    |                                                                                                    |              | 32 | 3.4185984  | -76.486987 Estación MIO - 1 | Nuevo Latir                             |  |
|                                                                                                    |                                                                                                    |              | 33 | 3.4218167  | -76.490946 Estación MIO - / | Amanecer                                |  |
|                                                                                                    |                                                                                                    |              | 34 | 3.4248689  | -76.494516 Estación MIO - 1 | Troncal Unida                           |  |

Figure 9 Capture

14. Now the program must be started, once it finishes loading, some data must be entered for its operation, which are the longitude and latitude coordinates that were obtained from the openstreetmap and can be seen in Figure 5 capture, The size of the buffer to be measured in meters must also be entered, in addition to the lower limit and upper limit that denote the range to be evaluated between stops, the range is important to eliminate stops that are very close to each other, then the evaluation of the program is shortened, however it is possible to set the program to evaluate between 1 meter and 400 meters following the example described. Figure 10 Capture

| y David Alejandro Ramirez (                    | Cajigas                                 |          | UNIVERSITAT<br>POLITECNICA<br>DE VALÈNCIA |
|------------------------------------------------|-----------------------------------------|----------|-------------------------------------------|
| ellene los valores , puede revisar el manual 🚺 | fanual de usuario Recomendaciones       |          |                                           |
| limite inferior                                | % area alcanzada                        |          | 94.46                                     |
| limite superior 450                            | lado 1, metros                          |          | 3151                                      |
| area de influencia en metros                   | lado 2, metros                          |          | 5567                                      |
| OpenStreetMap                                  | Area estudiada metros cuadrados         |          | 17545273                                  |
|                                                | Numero de paradas con al menos otra     | en rango | 212                                       |
| Buscar ¿Donde esta esto?                       | Numero de paradas sin al menos otra     | en rango | 37                                        |
| Exportar                                       | numero paradas/nodos a evlaua           | r 🗌      | 249                                       |
| y1 (3.4356)<br>Y1                              | area blanca de influencia nodos/paradas |          | 16573070                                  |
| y2 3.407 Y2                                    |                                         |          |                                           |
|                                                | velocidad media 0 Lo n                  | ormal es | que el valor sea 13km/h                   |
|                                                | velocidad maxima                        | normal e | s que el valor                            |
| iniciar cargar imagen encontrar coord          | denadas Medidas Topologicas de Accesib  | oilidad  |                                           |
|                                                |                                         | stagram  | Linked in Linkedin                        |
| Fig                                            | gure 10 Capture                         |          |                                           |

15. Now you should click on the "start" button, once clicked the program will ask you to choose the .xlsx file that was generated in point 13, select the file and click on open, then you just have to wait for let the program work

| rir el archivo de datos               |    |   |                 | ×                         | í.     |
|---------------------------------------|----|---|-----------------|---------------------------|--------|
| – 🔿 👻 🕇 📜 " Desca > Nueva carpeta (2) | ~  | Ö | ,₽ Bu           | scar en Nueva carpeta (2) |        |
| Organizar - Nueva carpeta             |    |   |                 | 🛛 • 🖬 📀                   |        |
| Ste equipo                            | 81 |   |                 | Fecha de modificación     |        |
| Descargas                             |    |   |                 | 4/8/2021 14:48            |        |
| Imágenes<br>♪ Música                  |    |   |                 |                           |        |
| J Objetos 3D                          |    |   |                 |                           | >      |
| Nombre ejemplo.xisx                   |    | ~ | (*.xlsx)        | v<br>Cancelar             | >      |
| Nombre ejemplo.xlsx                   |    | ~ | (*.xlsx)<br>Abr | r Cancelar                | ,<br>, |

16. Now the program will process the information and display the results in its menu, in a window where you can see a graphical representation of the data and buffers, representing in black the area of influence reached and in white the area not reached and therefore The latter will throw a file with the name results.xlsx containing the results to be analyzed by the urban planner. Figure 12 Capture

Figure 12 Capture

17. The results.xlsx file returns information that can be seen in Figure 13 capture

| By David Alejandro Ramirez C                  | Cajigas                                 | UNIVERSITAT<br>POLITECNICA        |  |   |  |
|-----------------------------------------------|-----------------------------------------|-----------------------------------|--|---|--|
| rellene los valores , puede revisar el manual | anual de usuario Recomendaciones        | DE VALÊNCIA                       |  |   |  |
| limite inferior 200                           | % area alcanzada                        | 94.46                             |  |   |  |
| limite superior 450                           | lado 1, metros                          | 3151                              |  |   |  |
| area de influencia en metros 400              | lado 2, metros                          | 5567                              |  |   |  |
| OpenStreetMap                                 | Area estudiada metros cuadrados         | 17546273                          |  |   |  |
|                                               | Numero de paradas con al menos otr      | a en rango 212 🖛                  |  |   |  |
| Buscar (construction) [7                      | Numero de paradas sin al menos otra     | en rango 37                       |  |   |  |
| Exportar                                      | numero paradas/hodos a eviau            | ar 249                            |  |   |  |
| y1 3.4356<br>¥1                               | area blanca de influencia nodos/paradas | s 16573070 🦛                      |  |   |  |
| x1 -76.5369 x2 -76.4868<br>X1 X2              |                                         |                                   |  |   |  |
| y2 3.4071 Y2                                  |                                         |                                   |  |   |  |
|                                               |                                         |                                   |  | • |  |
|                                               | velocidad media 0 Lo i                  | normal es que el valor sea 13km/h |  |   |  |
|                                               | velocidad maxima 0 Lo                   | normal es que el valor            |  | ▼ |  |
| iniciar cargar imagen encontrar coord         | enadas Medidas Topologicas de Acces     | ibildad                           |  |   |  |
|                                               |                                         |                                   |  |   |  |
|                                               | രം                                      |                                   |  |   |  |
|                                               |                                         |                                   |  |   |  |

## Figure 13 Capture

| Adaparikata 🐑 🗟 🦻 - 👘 🔹                                                                                               | Resultation for                                                                       | P. Bear                                                          | direction parada                                                 | longitud              | latitud              | Cantidad paradas cercanas                    | i c          | 0              | 1                       |                 | н                          |               | 1                        |                    |
|----------------------------------------------------------------------------------------------------|---------------------------------------------------------------------------------------|------------------------------------------------------------------|------------------------------------------------------------------|-----------------------|----------------------|----------------------------------------------|--------------|----------------|-------------------------|-----------------|----------------------------|---------------|--------------------------|--------------------|
| Archivo <u>inicio</u> Insertar Disposición de p                                                                       | igite Formulas Datus Reviue Vis                                                       | ita Apata Acobat                                                 | Estación MIO - Nuevo Latir                                       | .75 486987            | 3.418598             |                                              | 0 422.010168 | 5 392.17928    | 7 1048.801767 2042      | 249509 2015.1   | 154281 1849.85556          | 5 2189.040431 | 3434.020719              | 1338.647557        |
| Cater                                                                                                    | - A' A' = = = = = = = = = = = =                                                       | o Great +                                                        | Estación MIO - Maevo cati                                        | 70,480367             | 3.431017             |                                              | 0            | 0 305027726    | 5 1470 278182 2148      | 230862 2323     | 95121 2165.64708           | 2560.568177   | 1537.993932              | 1653.057564        |
| Pager M K 1 - E - 1                                                                                                   |                                                                                       | 100mar - 18 - % ten 12 -5 hanna                                  | e stacion MIU - Amanecer                                         | -78.490946            | 3.42181/             | , 0                                          | 0            | 0 0            | 0 0 2143                | 423384 14914    | 77133 1329.13030           | 2 1092.09015  | 1667.997564              | 986.2260662        |
| - Coper formato                                                                                                    |                                                                                       |                                                                  | Estación MIO - Troncal Unida                                     | -76,494516            | 3.424865             | 9 0.                                         | 0            | 0 0            | 0 0                     | 0 1218          | 00962 1221/1512            | 8 2656.822097 | 811.0028504              | 1196.647252        |
| 10 + 10 × 5                                                                                                    | geográficas M                                                                         | létricas                                                         | Parada MIO - Calle 10 entre Carrera 38A y 38                     | -76.53486             | 3.421512             | 2 0                                          | 0            | 0 1            | 0                       | 0               | 0 170.627641               | 2 1557 570674 | 1222.331533              | 676.9880592        |
| 4                                                                                                    | Beegraneas                                                                            | i i i                                                            | Parada MIO - Calle 13 entre Carrera 50 y 53                      | -76,535126            | 3.407231             | 1 0                                          | 0            | 0 0            |                         | 0               | 0                          | 1 10001       | 2877.02971               | 1517.972519        |
| 1 Ve1                                                                                                    | Ver2 Ver3 Ver4                                                                        | wer5                                                             | Parada MIO - Carrera 39 entre Calle 42 v 43                      | .75 504355            | 3 415397             | 7 0                                          | 0            | 0 1            | 0                       | 0               | a                          | a (           | 0                        | 861.2976486        |
| 3 Periate MO - Carriera 21 annie Calle 184 y 18<br>3 Pariate MO - Calle 13 antire Carriera 210 y Diagon               | # 33 -N. 5281575 3.4810571 -38473                                                     | ANARA 964 5055411                                                | Parada MID - Carrena 30 entre Calle 42   45                      | 76.504433             | 3.41.6337            |                                              | 0            | 0 0            | 0                       | 0               | 0                          |               | 0                        | 0                  |
| 4 Parado MiO - Cale 13 entre Diagonal 23 y Caner<br>5 Parado MiD - Cale 13 entre Diagonal 23 y Caner                  | 210 -96.5278993 3.4829578 -28572                                                      | 185336 996.N26567                                                | Parada MiO - Carrera 39 entre Calle 44-1 y 44                    | -78,503151            | 3.414438             | 8 0                                          | 0            | 0 0            | 0                       | 0               | 0                          |               | 0                        | 0                  |
| 6 Parado MIO - Carrera 44 entre Calle 13 y 15A                                                                        | -36.5122045 3.4140812 -272.15                                                         | 64062 513.0603182                                                | Parada MiO - Calle 14 entre Carrera 47 y 50                      | -76.529595            | 3.410591             | 1 0.                                         | 0 1          | 0 (            | 0 0                     | 0               | 0                          | ) (           | 0                        | 0                  |
| 7 Parada MIO - Calle 25 entre Camera 620 y 638<br>8 Parada MIO - Calle 25 entre Camera 62 y 638                       | 76.5212801 3.4152811 6.72.95<br>76.5212811 3.4162803 641.45                           | 62951 1232.123801<br>R04953 1222.7951129                         | Parada MIO - Carrera 41B entre Calle 49 y 48                     | -76.503583            | 3.407863             | 3 0                                          | 0            | 0 0            | 0                       | 0               | a 1                        |               | 0                        | 0                  |
| 9 Paradio MNO - Carrena 30 errore Diagonal 40 y Call                                                                  | 94C -36.5090673 3.4200964 -2435.3                                                     | 136068 3090.570748                                               | Parada MIO - Calle 15 entre Carrera 23 y 23A                     | -76.526178            | 3.43555              | 9 0                                          | 0            | 0 0            |                         | 0               | 0                          |               |                          | 0                  |
| 10 Parado MiO - Carrera 39 entre Calle 134 y 13<br>11 Parado MiO - Carrera 39 entre Calle 19 y 18                     | -36.5356345 3.4195326 -1355.0<br>-36.5236456 3.4195682 -13331.0                       | 105279 703.0408730<br>802176 8576.138962                         | Parada MIO - Calle 16 antre Carrera 46A y 46                     | .76 525527            | 3.41081              | 1 0                                          | 0            | 0 0            | 0 0                     | 0               | 0                          | 3 0           | 0                        | 0                  |
| 12 Parado MO - Centra 30 entre Callo 260 y 260                                                                        | -N.S.580819 3.4195428 -1875.9                                                         | 175882 2293.226016                                               | Parada Milo - Cane 10 entre Cane 14 404 y 40                     | 76.525337             | 3.41003              |                                              | 0            | 0 1            | 0                       | 0               | 0                          | 2 0           | 0                        | 0                  |
| 14 Parado MICI - Cartona 30 entre Calle 21A y 35                                                                      | -76.534478 2.4197723 -1.299.3                                                         | 167075 2488.200540                                               | Parada MiO - Carrera 428 entre Calle 44 y 43                     | -/6.5104/6            | 3.408055             | 5 0                                          | 0            | 0 1            | 3 0                     | 0               | 0                          | 3 0           | 0                        | 0                  |
| <ul> <li>Parado MIO - Carrera 30 entre Calle 32A y 32</li> <li>Parado MIO - Carrera 30 entre Calle 87 y 36</li> </ul> | -36.5121552 3.4199018 -1413.5<br>.56.5236882 3.4191972 -13354.4                       | 1%389 2146.319574<br>142056 3248.366872                          | PiMuestra el nombre y coordenad                                  | as de los 6           | 3.407932             | 2 0.                                         | 0            | octro lo       | distancia o             | enadial         | on motro                   |               | 0                        | 0                  |
| 17 Perals MO - Carries III entre Calle 17 y M                                                                         | 36.5076845 3.4388178 -1371.5                                                          | 181584 8270 AC3818                                               | Pelementos que no cumplen la co                                  | ondición 34           | 3.431943             | 3 0                                          |              | estrala        | distancia e             | spacial         | en metros                  |               | 0                        | 0                  |
| # Muestra todos los (                                                                                                 | atos seneral harves -1146                                                             | 164175 8412 1540 16                                              | P 10 - Calle 23 entre Carrera 33A v 33B                          | -76.521596            | 3.423442             | 2 0                                          | que          | hay en         | tre cada pi             | into eva        | aluado                     |               |                          |                    |
| V sus coordenadas                                                                                                    | tanto métricas                                                                        | 771928 8653.085028                                               | Cacca<br>Diagonal O - Carrera de entre Calle 40 y 29             | -76 516509            | 2.409093             | 3 0                                          | 0            | 0 4            | 0                       | 0               | 0                          |               | 0                        | 0                  |
| u I Sus coordenadas                                                                                                   | 196.060L068 8.4109/1 426.0                                                            | 224622 4083.407418                                               | Farada Milo - Carrera 40 entre Care 40 y 35                      | -70,510505            | 3,400033             |                                              | 0            | 0 4            |                         | 0               | 0                          |               | 0                        | 0                  |
| "Como geográficas,"                                                                                                   | -36.4938366 3.4120227 -542.10<br>-36.4939863 3.4120227 -429.15                        | 197124 S023.994013<br>590774 S120.941895                         | Parada MIO - Carrera 46 entre Calle 40 y 41                      | -76.515967            | 3.407223             | 3 0                                          | 0            | 0 1            |                         | 0               | 0                          |               | 0                        | 0                  |
| 25 Parade MtO - Carrera 35 entre Calle 17 y 16                                                                        | -36.5249677 3.4167402 -1265.7                                                         | 92224 1515.209065                                                | Parada MIO - Carrera 46 entre Calle 39 y 40                      | -76.516399            | 3.407689             | 9 0,                                         | 0            | 0 1            | 0                       | 0               | 0                          | 2 0           | 0                        | 0                  |
| 26 Parado MrD - Carrora 48 entre Calle 15 y 153in<br>87 Parado MrD - Calle 13 entre Carrora 32 y 81                   | -36.5258812 3.425853 -560.74<br>-36.5285886 3.4266255 -2157.0                         | 120402 1220.808725<br>171017 921.0427546                         | Parada MIO - Carrera 29 entre Calle 53 y 55                      | -76,491596            | 3.412963             | 3 0                                          | 0            | 0 (            | s 0                     | 0               | 0                          |               | 0                        | 0                  |
| 28 Parada 560 - Calle 27 antire Carriera 28 y 29                                                                      | PLISTERS 3.4295825 -2430.5                                                            | 73212 2233.648906                                                | Parada MIO - Carrera 31 entre Calle 46 y 48                      | -76.498008            | 3.416272             | 2 0                                          | 0            | 0 1            |                         | 0               | 9                          |               | 0                        | 0                  |
| 30 Enterior MIC - Vilancevs                                                                                           | -%.5302734 3.4328828 2742.7                                                           | 140129 2014 522976                                               | Parada MiQ. Carrera 27 ontro Callo 57 v 54                       | 75 400252             | 2 421944             | 4 0                                          | 0            | 5 4            | 0 0                     | 0               | 0                          |               | 0                        | 0 0                |
| 11 Estavision M4D - Computationess<br>3D Estavision M4D - Numeri Latio                                                | - 16 SECOND 8 4971593 - 2215 4<br>- 16 4867849 5 41019844 - 1296 4                    | 134180 3497.128052<br>48767 5541.1218                            | Parada Milo - Carrela 27 entre Calle 52 y 54                     | -70,435333            | 3.431.044            |                                              | 0            | 0 4            | a a                     | 8               | a                          | 3 0           | 0                        | 0                  |
| 13 Estación MIO - Amanacar                                                                                            | -36.4909459 3.4218167 -1625                                                           | 82254 5898 182718                                                | Parada MiO - Carrera 27 entre Calle 70 y 55                      | -76.498055            | 3.431424             | • 0                                          | 0            | 3 4            |                         | 0               | 0                          | 3 0           |                          | 0                  |
| 34 Estador MEC - Trancal Unida<br>35 Parado MIO - Calle 10 entre Camera 31 y 32                                       | -36.5322531 3.4262006 -2332.5                                                         | 127363 457,8996/91                                               | Parada MIO - Diagonal 24C entre Transversal 25 y                 | 29 -76.511834         | 3.43446              | 6 0,                                         | 0            | 0 0            | 0                       | 0               | 0                          | ) (           | 0                        | 0                  |
| 86 Parada MD - Centra 23 entre Calle 25 y Transur<br>87 Banda MD - Danna 23 entre Calle 25 y Transur                  | sal 254 -36.5387478 3.4854999 -1137.2                                                 | 22205 2013 723215                                                | Parada MIO - Carrera 39 entre Calle 33 y 34                      | -76.51039             | 3.41976              | 6 0                                          | 0            | 0 1            | 0                       | 0               | 0                          |               | 0                        | 0                  |
| 38 Parada MPO - Transversal 29 entre Carrers 248 y                                                                    | HB -76.5128256 3.4852067 -3006.2                                                      | 296383 2783.946058                                               | Parada MIO - Calle 10 entre Carrera 30 y 31                      | -76,533085            | 3.428547             | 7 0                                          | 0            | 0 1            |                         | 0               | a 1                        | 1 0           | 0                        |                    |
| 39 Parado MIO - Calle 9 entre Carrera 33A y 32<br>46 Parado MIO - Calle 9 entre Carrera 25A y 39                      | -36.5368652 3.4277876 -2276.7<br>.36.5358837 3.4366767 .3438.6                        | 727084 1.354796-1.3<br>Honool 0.08.432437                        | Parada MIO - Calle 96 con Carrera 2866                           | .75 487371            | 3 412155             | e 0                                          | 0            | 0 1            | 0 0                     | 0               |                            | -             | 0                        | 0                  |
| 41 Par Death Sector Carries 27 x 25                                                                                   | -N.STELMS 3.4313887 -2904.3                                                           | 18019/2 387.5442219                                              | paradas si campier estradas no cumplera dunte distancia completa | matriz distancia cone | ion matriz p         | aradas en turgo 🔄                            | Sheet1       | paractac el ci | autoriau   brauargar uo | overgener tined | riz distancia compl        | ta easil de   | Cancia conecio           | n matrix para      |
| direction p                                                                                                    | rada                                                                                  | longitud latitud Cantided para                                   | das orreanis C O E F G H I J K L M                               | N                     | 0 P                  | Q R S T                                      | U            | B LALLER DARKS | C D                     | E F             | G H                        | 1             | J K                      | L FAIR             |
| Parada MIO                                                                                                    | - Carrera 25 entre Calle 58A y 18                                                     | -26.5249196 3.4310572                                            | 14 422.0101685 392.179287 0 0 0 0 0 0 0                          | 0 0                   | 00                   | 0 0 00                                       | 0 1          | FALSO FE       | LSD FALSO F             | ALSO FALSO      | FALSO FALSO                | MALSO /       | AUSO FALSO               | ALSO               |
| Parada Mito<br>Parada Mito                                                                                            | Calle 13 entre Carrora 23D y Diagonal 23     Calle 13 entre Diagonal 23 v Carrora 21D | -76.5283573 3.4330517<br>-36.5278993 3.4330578                   |                                                                  | 0 0                   | 0.0                  | 0 0 00                                       | 0            | FALSO RA       | USO FALSO F             | ALSO FALSO      | FALSO FALSO                | FALSO 7       | ALSO FALSO               | 7ALSO              |
| Parada MID                                                                                                    | Calle 27 entre Carrora 33 y 358                                                       | 26.5369573 3.4259733                                             | 7 0 00000000                                                     | 0 0                   | 00                   | 0 0 00                                       | 0            | MLSO TA        | USO MALSO P             | ALSO FALSO      | FALSO FALSO                | 1/630         | AUSO FALSO               | 2 #ALBO            |
| Parada MO                                                                                                    | - Carrera 44 entre Calle 13 y 13A                                                     | -76.5822045 3.4141012                                            |                                                                  | 0 0                   | 00                   | 0 0 00                                       | 0 7          | FALSO II       | UND HALSO I             | ALSO FALSO      | FALSO FALSO                | FALSO 1       | ALSO FALSO               | ALSO               |
| Parada MO                                                                                                    | - Calle 15 entre Carrera 43 y 426                                                     | -26.5212291 3.4142463                                            | 11 0 00000000                                                    | 0 0                   | 0.0                  | 0 0 0 0                                      | 0            | FALSO IN       | ALSO FALSO F            | ALSO FALSO      | FALSO FALSO                | FALSO F       | ALSO FALSO               | ALSO FALSO         |
| V Perede Mil                                                                                                    | Carrera 38 entre Diagonal 40 y Calle 34C                                              | 26.5090573 3.4300984                                             | 10 0 0 0 0 0 0 0 0 0 0 0 0 0 0 0 0 0 0                           | 0 0 144               | 836/9234 0 24<br>0 0 | 41506385 4485294792 447.4069225 6<br>0 0 0 0 | 0 30         | FALSO FA       | LLSO FALSO F            | ALSO FALSO      | FALSO FALSO                | FALSO /       | AUSO FALSO               | ALSO               |
| A B Parada Mil                                                                                                    | - Carrera 39 entre Calle 53A y 13<br>- Carrera 38 entre Calle 79 x 18                 | -26.5308345 3.4193326<br>-26.5326864 3.4193812                   | B 0 0 0 0 0 0 0 0 0 299.435123                                   | a 0                   | 0.0                  | 0 0 0 0                                      | 0 11         | FALSO FA       | USO FALSO F             | ALSO FALSO      | FALSO FALSO<br>FALSO FALSO | FALSO F       | ALSO FALSO<br>ALSO FALSO | ALSO VE            |
| Parada MIO                                                                                                    | - Carrera 28 entre Calle 26D y 26C                                                    | 76.5180819 3.4195618                                             | 13 0 0 0 0 0 0 0 0 0 0 0 19 567933                               | 0 0                   | 00                   | 0 0 00                                       | 0 33         | FALSO FA       | USD FALSO F             | ALSO FALSO      | FALSO FALSO                | FALSO P       | ALSO FALSO               | FALSO              |
| Parada MIO                                                                                                    | - Carrera 38 entre Calle 26 y 25                                                      | -26.5300061 3.4194299                                            | 12 8 8 8 8 8 8 8 8 8 8 8 8 8 8 8 8 8 8 8                         | 0 0 258               | 5097358 0            | 0 0 00                                       | 0            | FALSO FA       | LISO FALSO F            | ALSO FALSO      | FALSO FALSO                | MUSD 1        | ALSO FALSO               | FALSO              |
| Resultados.sisz Parada Mil                                                                                            | -Carrera 29 errore Calle 32A y 32                                                     | 76.5121552 3.4199018                                             | 5 0 00000000                                                     | 0 0                   | 00                   | 0 0 0 0 0 0                                  | 0 36         | FALSO IA       | Muestrad                | omo ve          | rdadero la                 | is para       | as Mus                   | ALSO               |
| Muor                                                                                                    | tra al nombro de la                                                                   | alementes que                                                    | Muestra la distancia colo en                                     | tro parada            | 0.0                  | 0 205.2724768 204.1584205 0                  | 0 37         | FALSO FI       |                         | lan indi        | uidualma                   | to al         | AISO FAISO               | 3 FAUSO<br>3 FAUSO |
| Mues                                                                                                    | id a el fiblible de lo                                                                | s elementos que                                                  | widestra la distancia solo en                                    | tre paraua            | 0 0 0 0              | 0 0 00                                       | 0 33         | FALSO 14       | due cump                | ien indi        | vidualmen                  | ne al         | AUSO FALSE               | ALSO               |
| cump                                                                                                    | len la condición de                                                                   | rango dado                                                       | que cumplen la condición de                                      | ada, si no            | 0.0                  | 0 0 0 0                                      | 0 31 20      | FALSO FI       | relacionar              | las entr        | e si, como                 | falso la      | as que                   | FALSO              |
| Ylac                                                                                                    | antidad de element                                                                    | os con los que                                                   | arroja el numero 0                                               | 0 0                   | 00                   | 0 0 00                                       | 0 31 22      | FALSO EA       | no cumple               | en Esú          | til nara ide               | entificar     | LIO FALSO                | ALSO FALSO         |
|                                                                                                    | and 25 damps rank of 1 wh                                                             | 10.3001011 3.400315                                              | 2                                                                | 0 0                   |                      | a o o a                                      | 0 28         | FALSO TA       | ut i i                  |                 | ci puru iuc                | in it it      | ALSO FALSO               | 3 FALSO            |
| cump                                                                                                    | e in anno Carrera 2013 y 28                                                           | -26.4916938 3.4120227<br>-26.4991961 3.4146378                   | 5 0 00000000                                                     | 0 0                   | 00                   | 0 0 00                                       | 0 25         | FALSO TA       | relaciones              | entre .         | 2 paradas                  | individu      | alesias                  | ALSO               |
| Parada MIO                                                                                                    | - Carriera 38 entre Calle 37 y 16                                                     | -76.5349977 3.4187462                                            | 10 0 00000000                                                    | 0 0                   | 0.0                  | 0 0 00                                       | 0 27         | FALSO FA       | LEO FALSO F             | ALSO FALSO      | FALSO FALSO                | FALSO F       | ALSO FALSO<br>ALSO FALSO | ALSO FALSO         |
| Parada MiO                                                                                                    | - Carrera A4 entre Calle 15 y 158is                                                   | 76.5358832 3.4121893<br>N.S. S. S. S. S. S. S. S. S. S. S. S. S. |                                                                  | 0 0                   | 00                   | 0 0 0 0 0 0 0 0 0 0 0 0 0 0 0 0 0 0 0 0      | 0 28         | MISO 14        | USQ HALSO I             | ALSO FALSO      | FALSO FALSO                | FALSO /       | ALSO FALSO               | FALSO              |
| Parada Mito                                                                                                    | - Calle 37 entre Carrera 26 y 29                                                      | -76.5167687 3.4291025                                            | 5 0 00000000                                                     | 0 0                   | 0.0                  | 0 0 00                                       | 0 29         | FALSO IN       | LINO FALSO F            | ALSO FALSO      | HALSO FALSO                | FALSO I       | ALSO FALSO               | FALSO<br>FALSO     |
| Hernán aut                                                                                                    | cEstación MID - Santa Monica                                                          | 26.5343764 3.4347968                                             | 4 0 00000000                                                     | 0 0                   | 0.0                  | 0 0 00                                       | 0 11         | FALSO EA       | LISO MALIO I            | ALSO FALSO      | FALSO FALSO                | RALSO I       | ALSO FALSO               | FAUSO              |
| Estacion Mi<br>Determine Mi                                                                                           | 2 - Vitanuesa<br>5 - Computationes                                                    | -26.5301736 1.4521026<br>-26.5053884 1.4271533                   | 5 0 00000000                                                     | 0 0                   | 0.0                  | 0 0 00                                       | 0 12         | FALSO FA       | USO FALLO F             | ALSO FALSO      | FALSO FALSO                | FALSO /       | ALSO FALSO               | ALSO FALSO         |
| Parada MID                                                                                                    | Calle 10 entre Cartera 31 y 32                                                        | 76.5327531 3.4282086                                             | 5 0 00000000                                                     | 0 0                   | 0.0                  | 0 0 00                                       | 0 14         | HAUSO IN       | USD TALSO F             | ALSO FALSO      | FALSO FALSO                | FALSO S       | AUSCI FALSO              | FAUSO              |
| Parada MIO                                                                                                    | - Carrera 23 entre Calle 23 y Transversal 258                                         | -76.5187478 1.4354830                                            | 3 0 00000000                                                     | 0 0                   | 00                   | 0 0 00                                       | 0 35         | FALSO FA       | 150 14150 1             | ALSO FALSO      | FALSO FALSO                | NALSO N       | ALSO FALSO               | 5 FA:50            |
| Parada Mito<br>Parada Mito                                                                                            | - Transversal 29 entre Carrera 26 9 25                                                | -76.5118256 1.4352097                                            | 4 0 00000000                                                     | 0 0                   | 0.0                  | 0 0 0 0                                      | 0 12         | FALSO FA       | USO RALIKO R            | ALSO FALSO      | FALSO FALSO                | FALSO /       | ALSO FALSO               | FALSO              |
| Parada MID                                                                                                    | - Calle 9 entre Carrera 32A y 83                                                      | -76.5368692 3.4277076                                            | 4 0 00000000                                                     | 0 0                   | 00                   | 0 0 0 0                                      | 0 28         | MUSO PA        | USD HALSD H             | ALSO FALSO      | FALSO FALSO                | RALSO P       | ALSO FALSO               | ALSO               |
| Parada Milo<br>Receipt Milo                                                                                           | - Calle S entre Camera 25A y 29<br>- Calle S entre Camera 27 y 26                     | -76.5358927 3.4309797<br>-76.5353849 3.4338837                   | 5 0 00000000                                                     | 0 0                   | 00                   | 0 0 00                                       | 0 40         | IALSO EA       | ILSO IALSO I            | ALSO FALSO      | FALSO FALSO                | FALSO F       | ALSO TALSO               | ALSO FALSO         |
| Parada MIO                                                                                                    | - Calle 9 entre Carrera 230 y 23C                                                     | -76.5347021 3.4349999                                            | 4 0 00000000                                                     | 0 0                   | 00                   | 0 0 00                                       | 0 41         | MUSO N         | LIND FALSO F            | ALSO FALSO      | FALSO FALSO                | RALSO A       | ALSO FALSO               | FALNO              |
| Parada Mil                                                                                                    | Calle & entre Camera 22 y 28                                                          | 265364751 84822978                                               |                                                                  |                       | 212                  |                                              | 421          | 1/LSO E #      | MAN NALSO J             | TLEU FALSO      | FRLSO FALSO                | MALSO /       | mag #ALSO                |                    |

18. The file generated in point 13, the data entry file can be modified at the user's whim by removing or adding coordinates and points according to the study to be done, these coordinates could be obtained in various ways as seen above Even so, the program has a function to find points automatically, the button is called "Find Coordinates". Clicking on this button will display a window where the program requests the .osm file and the .NPG file that was downloaded in point 6. See Figure 14 capture

| y David Alejandro Ramirez C                    | ajigas                                  |                                 | Change of an internal states                                                            | - 0 ×                                    |
|------------------------------------------------|-----------------------------------------|---------------------------------|-----------------------------------------------------------------------------------------|------------------------------------------|
| ellene los valores , puede revisar el manual M | anual de usuario Recomendaciones        | DE VALÈNCIA                     | e = + + + = + E + Exte equips + Descarges + Nueve carpeta (2) Organizar - Nueve carpeta | v 6 // terre or have repeted             |
|                                                | % area alcanzada                        | 01.42                           | OwDire     State equipe                                                                 |                                          |
|                                                |                                         | 34.40                           | Descarges     Descargerentes     Complicant                                             |                                          |
| limite superior 450                            | lado 1, metros                          | 3151                            | E Indgeren<br>J Müssen                                                                  |                                          |
| area de influencia en metros 400               | lado 2, metros                          | 5567                            | Objetos ID Videos Videos                                                                |                                          |
|                                                | Area estudiada metros cuadrados         | 17545273                        | w Dana kod (D)                                                                          |                                          |
| Boltar Histori                                 | Numero de paradas con al menos otra er  | n rango 212                     | Numbris Tpenghoping                                                                     | Canal<br>Kery Canalier                   |
| Buscar (Dónde está esto? Ir                    | Numero de paradas sin al menos otra en  | rango 37                        | -76.59127 x1 -76.49491<br>X2                                                            |                                          |
| Exportar                                       |                                         | 240                             | with another                                                                            | ter coordenades                          |
| v1 3,4356                                      | numero paradas/nodos a evlauar          | 249                             | abir el activo de datos                                                                 |                                          |
| Y1                                             | area blanca de influencia nodos/paradas | 16573070                        | + + + The equipo > Descense > Nueve carpets (2)                                         | <ul> <li>♥ Ø P Buitzer en No.</li> </ul> |
| -76.5369 x2 -76.4868<br>X1 X2<br>y2 3.4071 Y2  |                                         |                                 | Cognine Need copul                                                                      | e                                        |
|                                                |                                         |                                 | El Imágenes                                                                             |                                          |
|                                                | velocidad media 0 Lo nor                | rmal es que el valor sea 13km/h | Clejetin 3D                                                                             |                                          |
|                                                |                                         | rmal es que el valor            | L- Aper (C)                                                                             |                                          |
|                                                | velocidad maxima                        |                                 |                                                                                         |                                          |
|                                                | sea 5                                   | oukm/n o 60 km/H                | Norther (perglosen                                                                      | Abr                                      |
| iniciar cargar imagen encontrar coorde         | Medidas Topologicas de Accesibilio      | dad                             | -76.50127 ¥1<br>-76.50127 ¥1<br>-76.49491<br>X2                                         |                                          |
|                                                | 0                                       |                                 | 3.42975 <b>Y2</b>                                                                       | ervontrar coordenadas                    |

Figure 14 Capture

19. The program will process (this takes time according to the size of the file), the information and will display a map, with a pointer where the user clicks with the pointer will save a coordinate, when finished taking the necessary number of points, just close the window and a file will be automatically generated with the coordinates taken, these coordinates can be saved to be evaluated as those obtained in point 13. See Figure 15 capture

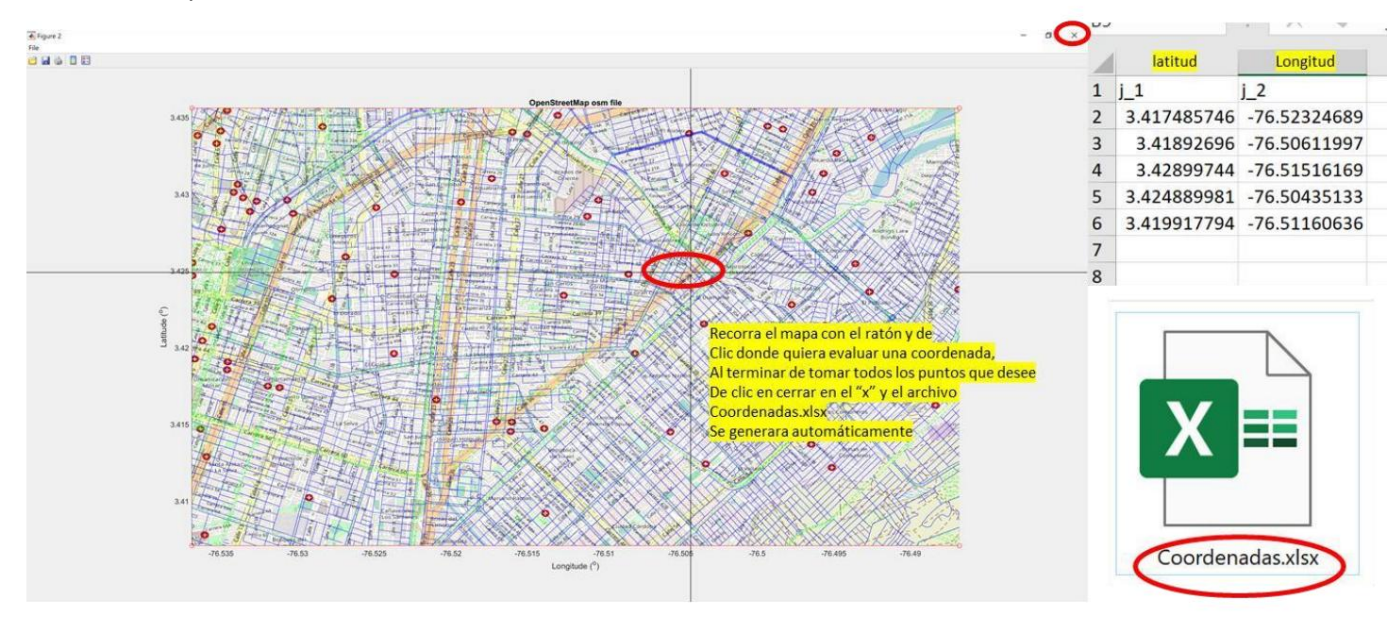

Figure 15 Capture

20. There is also a button where you can view the study map. The same data from point 18 must be loaded, but first clicking on the "load image" button, see Figure 16 capture

| ellene los valores , puede revisar el manu | A Manual de usuario Recomendaciones                                           | DE VALENCIA                                              |
|--------------------------------------------|-------------------------------------------------------------------------------|----------------------------------------------------------|
| limite inferior 200                        | % area alcanzada                                                              | 94.46                                                    |
| limite superior 450                        | lado 1, metros                                                                | 3151                                                     |
| area de influencia en metros 400           | lado 2, metros                                                                | 5567                                                     |
| OpenStreetMap                              | Area estudiada metros cuadrados                                               | 17545273                                                 |
|                                            | Numero de paradas con al menos otra e                                         | en rango 212                                             |
| Buscar (Donde eda esta? Ir                 | Numero de paradas sin al menos otra e                                         | n rango 37                                               |
| Exportar                                   | × numero paradas/nodos a evlauar                                              | 249                                                      |
| y1 3.4356                                  | area blanca de influencia nodos/paradas                                       | 16573070                                                 |
| X1<br>y2 3.4071 Y2                         | velocidad media 0 Lo no<br>velocidad maxima 0 Lo n                            | ormal es que el valor sea 13km/<br>ormal es que el valor |
| iniciar cargar imagen encontra             | coordenadas Medidas Topologicas de Accesibi                                   | 50km/h o 60 km/H<br>Ildad                                |
| iniciar cargar imagen encontra             | velocidad maxima 0 Lo n<br>sea<br>coordenadas Medidas Topologicas de Accesibi | ormal es que el valor<br>50km/h o 60 km/H<br>Ildad       |

Figure 16 Capture

- 21. The accessibility topological measure meter has been implemented to measure routes, for this the user must know the transport route to be evaluated and its nodes.
- 22. The average speed with which the system to be evaluated moves in the traveled, in general this speed does not exceed 15km/h, but this can vary and must be entered by the researcher 23. It can measure an urban or interurban route, the minimum number of nodes must be 2

(origin and destination), there is no limit of nodes, however, the researcher can eliminate repetitive nodes or those that are on the same street, in parallel, thus avoiding evaluating the same node twice.

24. For this example, data from an urban public transport route within the city of Santiago de Cali will be used. The researcher needs data that is not publicly accessible in many cases.

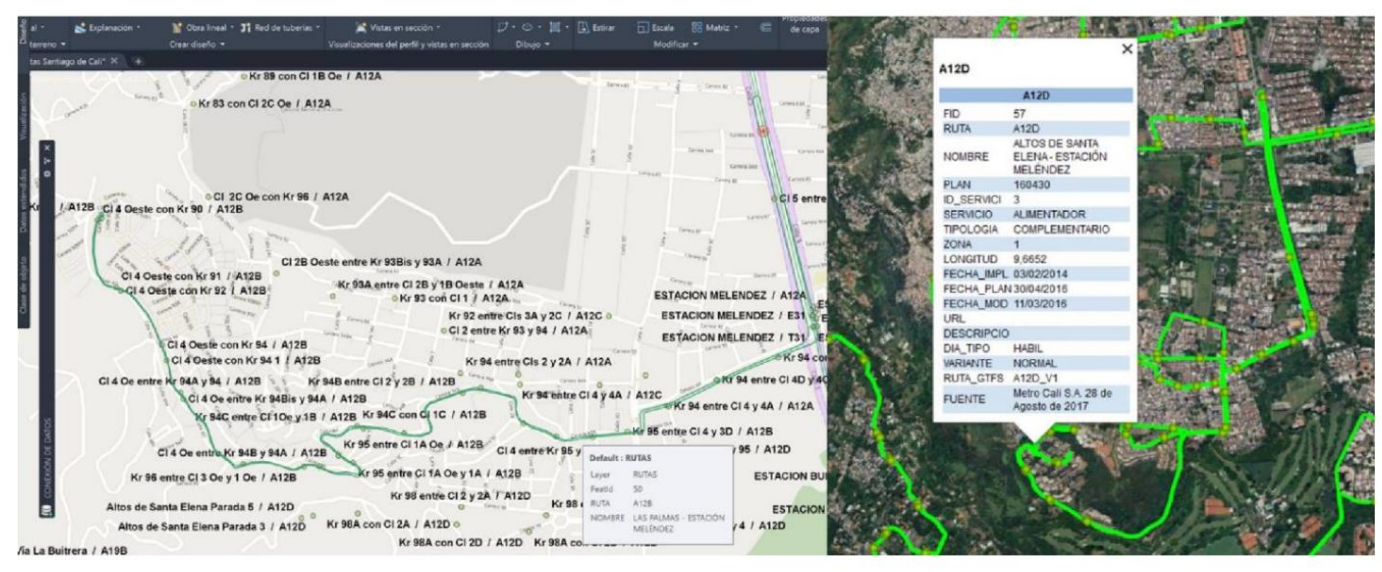

Figure 17 Capture of the route, using AutoCad Civil and Google Earth

25. Once the investigator has the route in mind, he must measure the distance that exists between each node you want to evaluate and the next one, always using kilometers, for this you can use multiple programs, AutoCad, Arcgis, Qgis, Google maps, Freecad, LibreCad, Qcad, Dragsight, BricsCad, etc. Figure 17 Capture of the route, using AutoCad Civil and Google Earth 26. You will need to create an .xlsx file like the one seen in Figure

| 18 Capture                 |                              |                                 |                                |                                    |                                 |                                    |                        |                                    |                                     |                                     |                                    |                               |                               |
|----------------------------|------------------------------|---------------------------------|--------------------------------|------------------------------------|---------------------------------|------------------------------------|------------------------|------------------------------------|-------------------------------------|-------------------------------------|------------------------------------|-------------------------------|-------------------------------|
| A                          | 8                            | C                               | υ                              | Ł                                  | F                               | G                                  | н                      | 1                                  | J                                   | K                                   | L                                  | M                             | N                             |
| ruta km                    | ESTACI<br>ON<br>MELEN<br>DEZ | Kr 94<br>entre<br>Cl 4D y<br>4C | Kr 95<br>entre<br>Cl 4 y<br>3D | Kr 95<br>entre<br>Cl 3 y<br>Kr 95A | Kr 94B<br>entre<br>Cl 2B y<br>2 | Kr 94C<br>entre<br>Cl 2 y<br>1A Oe | Kr 94C<br>con Cl<br>1C | Kr 95<br>entre<br>Cl 1A<br>Oe y 1A | Kr 96<br>entre<br>Cl 1 Oe<br>y 2 Oe | Cl 4 Oe<br>entre<br>Kr 94B<br>y 94A | Cl 4 Oe<br>entre<br>Kr 94A<br>y 94 | Cl 4<br>Oeste<br>con Kr<br>91 | CI 4<br>Oeste<br>con Kr<br>89 |
| ESTACION MELENDEZ          | 0.00                         | 1.66                            | 1.99                           | 2.20                               | 2.49                            | 2.82                               | 2.95                   | 3.15                               | 3.35                                | 3.58                                | 3.88                               | 4.25                          | 4.48                          |
| Kr 94 entre Cl 4D y 4C     | 1.66                         | 0.00                            | 0.33                           | 0.54                               | 0.83                            | 1.15                               | 1.29                   | 1.49                               | 1.69                                | 1.92                                | 2.21                               | 2.58                          | 2.82                          |
| Kr 95 entre Cl 4 y 3D      | 1.99                         | 0.33                            | 0.00                           | 0.21                               | 0.50                            | 0.82                               | 0.96                   | 1.16                               | 1.36                                | 1.59                                | 1.88                               | 2.25                          | 2.49                          |
| Kr 95 entre Cl 3 y Kr 95A  | 2.20                         | 0.54                            | 0.21                           | 0.00                               | 0.29                            | 0.61                               | 0.75                   | 0.95                               | 1.15                                | 1.38                                | 1.67                               | 2.04                          | 2.28                          |
| Kr 94B entre Cl 2B y 2     | 2.49                         | 0.83                            | 0.50                           | 0.29                               | 0.00                            | 0.33                               | 0.46                   | 0.66                               | 0.86                                | 1.09                                | 1.39                               | 1.76                          | 1.99                          |
| Kr 94C entre Cl 2 y 1A Oe  | 2.82                         | 1.15                            | 0.82                           | 0.61                               | 0.33                            | 0.00                               | 0.14                   | 0.34                               | 0.54                                | 0.77                                | 1.06                               | 1.43                          | 1.67                          |
| Kr 94C con Cl 1C           | 2.95                         | 1.29                            | 0.96                           | 0.75                               | 0.46                            | 0.14                               | 0.00                   | 0.20                               | 0.40                                | 0.63                                | 0.92                               | 1.29                          | 1.53                          |
| Kr 95 entre Cl 1A Oe y 1A  | 3.15                         | 1.49                            | 1.16                           | 0.95                               | 0.66                            | 0.34                               | 0.20                   | 0.00                               | 0.20                                | 0.43                                | 0.72                               | 1.10                          | 1.33                          |
| Kr 96 entre Cl 1 Oe y 2 Oe | 3.35                         | 1.69                            | 1.36                           | 1.15                               | 0.86                            | 0.54                               | 0.40                   | 0.20                               | 0.00                                | 0.23                                | 0.52                               | 0.89                          | 1.13                          |
| Cl 4 Oe entre Kr 94B y 94A | 3.58                         | 1.92                            | 1.59                           | 1.38                               | 1.09                            | 0.77                               | 0.63                   | 0.43                               | 0.23                                | 0.00                                | 0.29                               | 0.66                          | 0.90                          |
| Cl 4 Oe entre Kr 94A y 94  | 3.88                         | 2.21                            | 1.88                           | 1.67                               | 1.39                            | 1.06                               | 0.92                   | 0.72                               | 0.52                                | 0.29                                | 0.00                               | 0.37                          | 0.61                          |
| Cl 4 Oeste con Kr 91       | 4.25                         | 2.58                            | 2.25                           | 2.04                               | 1.76                            | 1.43                               | 1.29                   | 1.10                               | 0.89                                | 0.66                                | 0.37                               | 0.00                          | 0.24                          |
| Cl 4 Oeste con Kr 89       | 4.48                         | 2.82                            | 2.49                           | 2.28                               | 1.99                            | 1.67                               | 1.53                   | 1.33                               | 1.13                                | 0.90                                | 0.61                               | 0.24                          | 0.00                          |
|                            |                              |                                 |                                |                                    |                                 |                                    | _                      |                                    |                                     |                                     |                                    |                               |                               |
|                            |                              |                                 |                                |                                    |                                 |                                    |                        |                                    |                                     |                                     |                                    |                               |                               |
| Nombre                     | ^                            |                                 | Fe                             | echa de r                          | modificad                       | ión                                | Tipo                   |                                    |                                     | Tamañ                               | 0                                  |                               |                               |
| 🔯 coordenada               | as.xlsx                      |                                 | 22                             | 2/8/2021                           | 14:59                           |                                    | Hoja d                 | le cálculo                         | de M                                |                                     | 10 KB                              |                               |                               |
| K distancia.xl             | sx                           |                                 | 22                             | 2/8/2021                           | 14:59                           |                                    | Hoja c                 | le cálculo                         | de M                                |                                     | 12 KB                              |                               |                               |

Figure 18 Capture

C24

27. Now you must generate an .xlsx file with the coordinates identical to the one in steps above, which columns are named v (for the name), lon (longitude) and lat (latitude), it will be very important that you respect the order you entered in the distance matrix. The coordinates can be obtained using the special function of the program for it or any other software or database. Figure 19 Capture

| 1    | A                         | В                     | C                   | [jicas                                                                                                    |
|------|---------------------------|-----------------------|---------------------|----------------------------------------------------------------------------------------------------|
| 1 v  | 9                         | lon                   | lat                 |                                                                                                    |
| 2 E  | STACION MELENDEZ          | -76.54267282440000000 | 3.37703278363586000 |                                                                                                    |
| 3 K  | r 94 entre Cl 4D y 4C     | -76.54527513010000000 | 3.37562980769475000 | 7                                                                                                    |
| 4 K  | r 95 entre Cl 4 y 3D      | -76.54758968780000000 | 3.37428560619548000 | Nombre                                                                                                    |
| 5 K  | r 95 entre Cl 3 y Kr 95A  | -76.54943834880000000 | 3.37416176426338000 |                                                                                                    |
| 6 K  | r 94B entre Cl 2B y 2     | -76.55139867830000000 | 3.37541723096119000 | The second second secon |
| 7 K  | r 94C entre Cl 2 y 1A Oe  | -76.55338946640000000 | 3.37424108641294000 | coordenadas.xisx                                                                                                    |
| 8 K  | r 94C con Cl 1C           | -76.55460310700000000 | 3.37443062930965000 | distancia ylay                                                                                                    |
| 9 K  | r 95 entre Cl 1A Oe y 1A  | -76.55471356630000000 | 3.37347622752640000 |                                                                                                    |
| 10 K | r 96 entre Cl 1 Oe y 2 Oe | -76.55558343770000000 | 3.37338029083596000 |                                                                                                    |
| 11 C | l 4 Oe entre Kr 94B y 94A | -76.55756234760000000 | 3.37343968912371000 |                                                                                                    |
| 12 C | l 4 Oe entre Kr 94A y 94  | -76.55918292130000000 | 3.37529697753465000 |                                                                                                    |
| 13 C | l 4 Oeste con Kr 91       | -76.56085275480000000 | 3.37803604125961000 |                                                                                                    |
| 14 C | l 4 Oeste con Kr 89       | -76.56124356480000000 | 3.37984140753706000 |                                                                                                    |
| 15   |                           |                       |                     |                                                                                                    |
| 16   |                           |                       |                     |                                                                                                    |

Figure 19 Capture

28. Now you must mark the average speed at which the transport moves on the route to be evaluated, fill in the fields of the past steps, optionally fill in the coordinates field and after that you must click on topological accessibility measures Figure 20 Capture

| By David Alejandro Ramirez Caj<br>rellene los valores , puede revisar el manual                                                                                            | igas<br>de usuario Recomendaciones                                                                                                    | By David                                                                                                    | Alejandro Ramirez                                                                                                    |                                                         | ~ D                                                                                 | Buscar en topologicas                                                                   | <u>SITAT</u>   |
|----------------------------------------------------------------------------------------------------|----------------------------------------------------------------------------------------------------|----------------------------------------------------------------------------------------------------|----------------------------------------------------------------------------------------------------|---------------------------------------------------------|-------------------------------------------------------------------------------------|-----------------------------------------------------------------------------------------|----------------|
| inite superior<br>inite superior<br>area de influencia en metro<br>OpenStreetMap<br>Euscar<br>(Dande cost ante<br>10<br>10<br>10<br>10<br>10<br>10<br>10<br>10<br>10<br>10 | % area alcanzada     0       lado 1, metros     0       lado 2, metros     0       Area estudiada metros cuadrados     0       Numero de paradas con al menos otra en rango     0       Numero de paradas sin al menos otra en rango     0       numero paradas/hodos a evisuar     0       area blanca de influencia modos/paradas     0 | Organizar -<br>Entraig<br>tesis (<br>Reset<br>tesis (<br>Tesis (<br>Tesi | Nueva carpeta<br>enes * 1 Scoreta desatas<br>b experime 2 Scoreta desatas<br>a carpeta 2 Scoreta desatas<br>b emestria<br>ve c | Primero cool                                            | Fecha de modificación<br>rdenadas<br>22/9/2021 1459                                 | Tipo<br>Hoja de cálculo de M.<br>Hoja de cálculo de M.<br>(*also)<br>Abrir Cance        | Tamañ          |
| y2 0.0000 Y2                                                                                                    | velocidad media 13.11 o pormal es que el valor sea 13km/h<br>liocidad maxima 0 Lo normal es que el valor<br>sea 50km/h o 60 km/H<br>s Meddaa Topologicas de Accesibildad                                                                                                    | y2                                                                                                    | 0.0000 y2                                                                                                    | velocidad media velocidad maxima oordenadas Medidas Tor | 13.11 Lo norma<br>0 Lo norma<br>sea 50kr<br>cologicas de Accesibilidad<br>Instagrad | il es que el valor sea<br>al es que el valor<br>m/h o 60 km/H<br><b>Linked in </b> Link | 13km/h<br>edin |

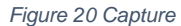

- 29. When clicking on Topological accessibility measures, a load menu is displayed, where you must first load the coordinates and then the distance matrix, the load order is very important.
- 30. Now the program will make the necessary calculations and then present the results on the screen and in a file named Topologicas.xlsx Figure 21 Capture

| By David Alejandro Ra                 | mirez Cajigas                                             |                                           |                  |                 |
|---------------------------------------|-----------------------------------------------------------|-------------------------------------------|------------------|-----------------|
| rellene los valores , puede revisar e | I manual Manual de usuario Recomendaciones                | DE VALENCIA                               |                  |                 |
| limite inferior                       | 50 % area alcanzada                                       | 0                                         |                  |                 |
| limite superior 3                     | 00 lado 1, metros                                         | 0                                         |                  |                 |
| area de influencia en metros          | 300 lado 2, metros                                        | 0                                         |                  |                 |
|                                       | Histori     Area estudiada metros cuadrados               | 0                                         |                  |                 |
|                                       | Numero de paradas con al menos otra e                     | n rango 10                                |                  |                 |
| Buscar 200nde está esto               | Numero de paradas sin al menos otra er                    | rango 3                                   |                  |                 |
| Exportar                              | × numero paradas/nodos a eviauar                          | 13                                        |                  |                 |
| x1 0.0000 x2 x1                       | area bianca de influencia nodos/paradas (<br>0.0000<br>X2 | 1844481                                   |                  |                 |
| y2 0.0000 Y2                          |                                                           |                                           | coordenadas.xlsx | 22/8/2021 14:59 |
|                                       | velocidad media 13.11 Lo no                               | rmal es que el valor sea 13km/h           | distancia.xlsx   | 22/8/2021 14:59 |
|                                       | velocidad maxima 0 Lo no                                  | ormal es que el valor<br>50km/h o 60 km/H |                  | 23/8/2021 16:48 |
| iniciar cargar imagen                 | encontrar coordenadas Medidas Topologicas de Accesibili   | dad                                       |                  |                 |
|                                       |                                                           |                                           |                  |                 |

Figure 21 Capture

31. The generated file is made up of 13 pages, which contain useful arrays for the researcher to analyze the route, now the researcher can compare many routes or modify their nodes and evaluate their performance, the last page is a summary where, among other things, data such as travel time can be observed Figure 22 Capture

| uma_tiempo_recta Sur | ma_tiempo_ruta | Suma_Indice_TrazadoTv | Suma_Shimbe | Suma_Factor_ruta | uno_dividido_n_menos_1 | Ri          | uno_dividido_n | suma_tiempos_ruta_tiempos_recta | trazado_velocidad_nodo | Absoluto_Tiempo_Global | Tiempo_viaje_hasta nodo min F | Factor_ruta_tota |
|----------------------|----------------|-----------------------|-------------|------------------|------------------------|-------------|----------------|---------------------------------|------------------------|------------------------|-------------------------------|------------------|
| 72.69691194          | 168.455913     | 30.90434343           | 7 7         | 8 30.9043434     | 7 0.012987013          | 0.40135511  | 0.012820513    | 2.31723616                      | 0.029708156            | 6 168.45591            | 3 20.52234783                 | 2.317236         |
| 57.31270485          | 84.78210984    | 19.65111511           | 1 6         | 7 19.6511151:    | 1 0.015151515          | 0.297744168 | 0.014925373    | 1.479289977                     | 0.022078955            | 5 84.78210984          | 12.91563844                   | 1.4792899        |
| 46.94617646          | 71.14597712    | 17.80835755           | 9 5         | 8 17.80835759    | 9 0.01754386           | 0.312427326 | 0.017241379    | 1.515479694                     | 0.0261289              | 6 71.1459771           | 11.40051259                   | 1.5154796        |
| 40.52064316          | 64.39916247    | 18.05006608           | 8 5         | 1 18.05006604    | 8 0.02                 | 0.361001322 | 0.019607843    | 1.589292702                     | 0.031162603            | 64.39916243            | 7 10.43668192                 | 1.58929270       |
| 35.74895601          | 57.84675973    | 18.09790051           | 1 4         | 6 18.0979005:    | 1 0.022222222          | 0.402175567 | 0.02173913     | 1.618138435                     | 0.03517692             | 2 57.8467597           | 9.126201373                   | 1.6181384        |
| 32.85754883          | 53.38381693    | 18.86258729           | 9 4         | 3 18.8625872     | 9 0.023809524          | 0.449109221 | 0.023255814    | 1.624704789                     | 0.037783833            | 2 53.38381693          | 3 7.638553776                 | 1.62470478       |
| 32.70352306          | 52.75875515    | 19.41057352           | 2 4         | 2 19.41057352    | 2 0.024390244          | 0.473428622 | 0.023809524    | 1.61324378                      | 0.03841056             | 52.7587551             | 5 7.013491991                 | 1.613243         |
| 33.72723734          | 53.6689611     | 19.51326229           | 9 4         | 3 19.51326225    | 9 0.023809524          | 0.464601483 | 0.023255814    | 1.591264667                     | 0.037006155            | 5 53.668961            | 6.103286041                   | 1.5912646        |
| 35.16815478          | 56.4646865     | 19.75693201           | 1 4         | 6 19.7569320     | 0.022222222            | 0.439042933 | 0.02173913     | 1.605562955                     | 0.03490354             | 2 56.4646865           | 5 5.171377574                 | 1.60556295       |
| 40.72397073          | 61.66644851    | 17.0314677            | 7 5         | 1 17.031467      | 7 0.02                 | 0.340629354 | 0.019607843    | 1.514254318                     | 0.02969126             | 1 61.6664485           | 4.131025172                   | 1.5142543        |
| 45.67777901          | 71.08710297    | 17.25375609           | 9 5         | 8 17.25375609    | 9 0.01754386           | 0.302697475 | 0.017241379    | 1.556273193                     | 0.02683229             | 5 71.08710293          | 2.785217391                   | 1.55627319       |
| 56.19462528          | 86.3415881     | 17.04167317           | 7 6         | 7 17.0416731     | 7 0.015151515          | 0.258207169 | 0.014925373    | 1.536474132                     | 0.02293245             | 5 86.341588            | 1.0902746                     | 1.53647413       |
| 63.0144054           | 98.3346087     | 17.49122294           | 4 7         | 8 17.49122294    | 4 0.012987013          | 0.22715874  | 0.012820513    | 1.560509983                     | 0.020006531            | 8 98.334608            | 7 0                           | 1.56050998       |
|                      |                |                       |             |                  |                        |             |                |                                 |                        |                        |                               |                  |
|                      |                |                       |             |                  |                        |             |                |                                 |                        |                        |                               |                  |
|                      |                |                       |             |                  |                        |             |                |                                 |                        |                        |                               |                  |
|                      |                |                       |             |                  |                        |             |                |                                 |                        |                        |                               |                  |
|                      |                |                       |             |                  |                        |             |                |                                 |                        |                        |                               |                  |
|                      |                |                       |             |                  |                        |             |                |                                 |                        |                        |                               |                  |

Figure 22 Capture

32. It is important to note that this feature is for researchers with access to route data and broader mathematical knowledge.